# NAT の設定

# 実習内容と目標

このラボでは以下のことを学びます:

- NAT の基本的なコンフィギュレーションを習得します。
- NAPT のコンフィギュレーション方法を習得します。
- Easy IP のコンフィギュレーション方法を習得します。
- NAT Server のコンフィギュレーション方法を習得します。

| private                     | public             |                |               |
|-----------------------------|--------------------|----------------|---------------|
| 10.0.0.1/24                 |                    |                |               |
| Client_A<br>GE_0/1          |                    |                |               |
| GE_0/2                      | 198.76.28.1/24     | 198.76.29.1/24 |               |
| GE_0/0                      | GE_0/0 GE_0/1      | GE_0/1 GE_0/1  | <∲            |
| SW1 10.0.0.254/24<br>GE_0/3 | RTA 198.76.28.2/24 | 3              | SW2<br>GE_0/2 |
| GE_0/1                      |                    |                | GE_0/1        |
| Lient_B                     |                    | 198.76.29.4/24 | <u>v</u>      |

ネットワーク図

図 14.1 実習ネットワーク

上の図は、テストトポロジを示しています。2 つの MSR3620(RTA と RTB)、2 つの S5820V2 (SW1 と SW2)、および 3 つの PC(Client\_A、Client\_B と Server)です。

Client\_A と Client\_B はプライベートネットワーク上にあり、RTA はゲートウェイと NAT デバイスと して機能し、1 つのプライベートネットワークポート(G0/0)と 1 つのパブリックネットワークを持ち、 RTB がゲートウェイとして機能します。

トポロジには、いくつかの NAT アプリケーションが含まれます。 Easy IP は最も単純で、主にダイ ヤルアップアクセスシナリオで使用されます。 基本的な NAT は NAPT ほど使われておりません。 NAPT は、パブリックネットワーク IP アドレスの使用を改善でき、パブリックサーバーシナリオへの プライベートクライアントアクセスに適用できます。 NAT サーバーは、プライベートサービスからパ ブリックネットワークへのシナリオに適用できます。

# 実習装置

| 本実験に必要な主な設備機材<br>実験装置名前とモデル番号 | バージョン      | 数量 | 特記事項      |
|-------------------------------|------------|----|-----------|
| MSR36-20                      | Version7.1 | 2  | ルーター      |
| S5820V2                       | Version7.1 | 2  | スイッチ      |
| PC                            | Windows 7  | 3  | ホスト       |
| ネットワークケーブルの接続                 |            | 6  | ストレートケーブル |

実習手順

# タスク1:基本的なNATの設定をする

このテストでは、プライベートネットワーククライアントの Client\_A と Client\_B がパブリックネットワ ークサーバーにアクセスする必要があります。 RTB はプライベートネットワークルートを格納しな いため、RTA で基本的な NAT を構成して、パブリックネットワークアドレスを Client\_A と Client\_B に動的に割り当てます。

#### 手順1:テスト環境を構築する

ラボの図に従ってテスト環境を構築し、RTA および RTB ポートに IP アドレスを構成します。 サー バー宛てのパケットをルーティングするには、ネクストホップ RTB G0/0 を使用して、RTB を指すよ うに RTA で静的ルートを構成します。 RTA はサーバーに ping を実行できます。 Client\_A の IP アドレスを 10.0.0.1/24 として、ゲートウェイを 10.0.0.254 として構成します。 Client\_B IP アドレ スを 10.0.0.2/24 として構成し、ゲートウェイを 10.0.0.254 として構成します。

| 装置  | インターフェイス | IP アドレス        | ゲートウェイ |
|-----|----------|----------------|--------|
| DTA | G0/0     | 10.0.0.254/24  | -      |
| RIA | G0/1     | 198.76.28.1/24 | -      |
| RTB | G0/0     | 198.76.28.2/24 | -      |
|     | G0/1     | 198.76.29.1/24 | -      |

表 14-1 IP アドレス割り当てスキーマ

| Client A | 10.0.0.1       | 10.0.0.254     |
|----------|----------------|----------------|
| Client B | 10.0.0.2       | 10.0.0.254     |
| Server   | 198.76.29.4/24 | 198.76.29.1/24 |

# 手順 2:基本的なコンフィギュレーション

IP アドレスとルートを設定します(RTB では、あえて RTA への static route を設定しません)。

[RTA]interface GigabitEthernet 0/0

[RTA-GigabitEthernet0/0]ip address 10.0.0.254 24

[RTA-GigabitEthernet0/0]quit

[RTA]interface GigabitEthernet 0/1

[RTA-GigabitEthernet0/1]ip address 198.76.28.1 24

[RTA-GigabitEthernet0/1]quit

[RTA]ip route-static 0.0.0.0 0 198.76.28.2

[RTB]interface GigabitEthernet 0/0 [RTB-GigabitEthernet0/0]ip address 198.76.28.2 24 [RTB-GigabitEthernet0/0]quit [RTB]interface GigabitEthernet 0/1 [RTB-GigabitEthernet0/1]ip address 198.76.29.1 24

[RTB-GigabitEthernet0/1]quit

## 手順 3: 接続性をチェックします

Client\_A と Client\_B でそれぞれサーバー(IP アドレス 198.76.29.4)に ping を実行します。出 力情報は次のとおりです。 <Client\_A>ping 198.76.29.4 Ping 198.76.29.4 (198.76.29.4): 56 data bytes, press CTRL\_C to break Request time out Request time out Request time out Request time out Request time out Request time out 以前の情報に基づいて、Client\_A と Client\_B はサーバーに ping を実行できません。 RTB には プライベートネットワークへのルートがないためです。 RTB は、サーバーから送信された ping パ

ケットのネットワークセグメント 10.0.0.0 宛てのルートを見つけることができません。

## 手順 4: Basic NAT を設定します

RTA で Basic NAT を設定します。

# ACL を使用して、ネットワークセグメント 10.0.0.0/24 にある送信元アドレスでフローを定義します。

[RTA]acl basic 2000

[RTA-acl-ipv4-basic-2000]rule 0 permit source 10.0.0.0 0.0.0.255

[RTA-acl-ipv4-basic-2000]quit

# アドレス変換のためのアドレスとして 198.76.28.11 から 198.76.28.20 を用意した NAT アドレ スプール 1 を作成します。

[RTA]nat address-group 1

[RTA-address-group-1]address 198.76.28.11 198.76.28.20

[RTA-address-group-1]quit

# インターフェースビューに入り、ACL 2000 と NAT アドレスプール 1 を結び付けて outbound ポ ート経由でアドレスを割り当てます。

[RTA]interface GigabitEthernet 0/1

[RTA-GigabitEthernet0/1]nat outbound 2000 address-group 1 no-pat

[RTA-GigabitEthernet0/1]quit

パブリックネットワークアドレスプールのアドレスグループ1は、RTA で構成され、アドレス範囲は 198.76.28.11-198.76.28.20 です。 パラメータ no-pat は、1対1のアドレス変換を示します。これ は、ポート番号ではなく、アドレス指定されたアドレスを変換することを意味します。 この場合、 RTA は、ACL2000 ルールを変更するアウトバウンドパケットのアドレスを変換します。

## 手順 5: 接続性をチェックします

Client\_A と Client\_B でそれぞれサーバー(IP アドレス 198.76.29.4)に ping を実行します。 出 力情報は次のとおりです。

<H3C>ping 198.76.29.4

Ping 198.76.29.4 (198.76.29.4): 56 data bytes, press CTRL\_C to break

56 bytes from 198.76.29.4: icmp\_seq=0 ttl=253 time=4.000 ms

56 bytes from 198.76.29.4: icmp\_seq=1 ttl=253 time=9.000 ms

56 bytes from 198.76.29.4: icmp\_seq=2 ttl=253 time=9.000 ms

56 bytes from 198.76.29.4: icmp\_seq=3 ttl=253 time=8.000 ms

56 bytes from 198.76.29.4: icmp\_seq=4 ttl=253 time=8.000 ms

#### 手順 6:NAT エントリーをチェックします

RTA で NAT エントリーをチェックします。

[RTA]display nat session Slot 0:

Initiator:

Source IP/port: 10.0.0.1/172 Destination IP/port: 198.76.29.4/2048 DS-Lite tunnel peer: -VPN instance/VLAN ID/Inline ID: -/-/-Protocol: ICMP(1) Inbound interface: GigabitEthernet0/0 Initiator: Source IP/port: 10.0.0.1/171 Destination IP/port: 198.76.29.4/2048 DS-Lite tunnel peer: -VPN instance/VLAN ID/Inline ID: -/-/-Protocol: ICMP(1)

Inbound interface: GigabitEthernet0/0

Total sessions found: 2

[RTA]display nat no-pat Slot 0: Total entries found: 0 [RTA]display nat no-pat Slot 0: Local IP: 10.0.0.1 Global IP: 198.76.28.17 Reversible: N Type : Outbound

Local IP: 10.0.0.2 Global IP: 198.76.28.16 Reversible: N Type : Outbound

Total entries found: 2 以前の情報に基づいて、この ICMP パケットの送信元アドレス 10.0.0.1 は、送信元ポート番号 249 および宛先ポート番号 2048 のパブリックネットワークアドレス 192.76.28.12 に変換されまし た。送信元アドレス 10.0.0.2 は、 パブリックネットワークアドレス 198.76.28.11、送信元ポート番号 210、宛先ポート番号 2048。1 分後に全体を確認します。 最後のネットワークエントリは失わ れます。 4 分後、すべてのエントリーが失われます。 出力情報は次のとおりです。

[RTA]display nat session

Slot 0:

Total sessions found: 0

NAT エントリーにはエージングタイム(エージングタイム)があります。 エージング時間が経過す ると、NAT は対応するエントリーを削除します。 Display session aging-time state コマンドを実行 して、セッションのデフォルトのエージングタイムを照会します。

[RTA]display session aging-time state

SESSION is not configured.

HCL のルーターではデフォルトのエージングタイムが設定されていないようなので、セッションの 状態を確認します。

[RTA]display session statistics

Slot 0:

Current sessions: 4

| TCP sessions:      | 0 |
|--------------------|---|
| UDP sessions:      | 0 |
| ICMP sessions:     | 4 |
| ICMPv6 sessions:   | 0 |
| UDP-Lite sessions: | 0 |
| SCTP sessions:     | 0 |
| DCCP sessions:     | 0 |
| RAWIP sessions:    | 0 |

History average sessions per second:

Past hour: 0

Past 24 hours: 0

Past 30 days: 0

History average session establishment rate:

Past hour: 0/s

Past 24 hours: 0/s

Past 30 days: 0/s

Current relation-table entries: 0

Session establishment rate: 0/s

| TCP:      | 0/s |
|-----------|-----|
| UDP:      | 0/s |
| ICMP:     | 0/s |
| ICMPv6:   | 0/s |
| UDP-Lite: | 0/s |
| SCTP:     | 0/s |
| DCCP:     | 0/s |
|           |     |

| Received TCP        | : | 0 packets | 0 bytes |
|---------------------|---|-----------|---------|
| Received UDP        | : | 0 packets | 0 bytes |
| Received ICMP       | : | 0 packets | 0 bytes |
| Received ICMPv6     | : | 0 packets | 0 bytes |
| Received UDP-Lite : |   | 0 packets | 0 bytes |
| Received SCTP       | : | 0 packets | 0 bytes |
| Received DCCP       | : | 0 packets | 0 bytes |
| Received RAWIP      |   | 0 paakata | 0 bytes |

session aging-time コマンドを使って NAT セッションのエージングタイムを変更してみます。 NAT でバッキング情報は以下の通りです:

<RTA>terminal monitor

The current terminal is enabled to display logs.

<RTA>terminal debugging

The current terminal is enabled to display debugging logs.

<RTA>debugging nat packet

<RTA>\*Nov 22 12:09:21:244 2021 RTA NAT/7/COMMON:

PACKET: (GigabitEthernet0/1-out) Protocol: ICMP

10.0.0.2: 0 - 198.76.29.4: 0(VPN: 0) ----->

198.76.28.12: 0 - 198.76.29.4: 0(VPN: 0)

\*Nov 22 12:09:21:247 2021 RTA NAT/7/COMMON:

PACKET: (GigabitEthernet0/1-in) Protocol: ICMP

198.76.29.4: 0 - 198.76.28.12: 0(VPN: 0) ----->

198.76.29.4: 0 - 10.0.0.2: 0(VPN: 0)

以上のデバッキング情報によると、GigabitEthernet G0/1 の出力で、ICMP 10.0.0.2 の発信元ア

ドレスのパケットは 198.76.28.12 に変換されていることが分かります。

ノート:

理論的には、各 IP アドレスには 65,536 個のポートがあります。 占有ポートと予約ポートを除い て、使用可能なポートは理論値よりはるかに少なくなります。

## 手順 7:コンフィギュレーションを元に戻します

RTA の Basic NAT 設定を削除します。

# NAT アドレスプールを削除します。

[RTA]undo nat address-group 1

# ポートに関連付けられた NAT を削除します。

[RTA]interface GigabitEthernet 0/1

[RTA-GigabitEthernet0/1]undo nat outbound 2000

[RTA-GigabitEthernet0/1]quit

## タスク2:NAPT の設定をする

プライベートネットワーククライアント client\_A と Client\_B は、パブリックネットワークサーバーにア クセスする必要があります。 パブリックネットワークアドレスが制限されているため、RTA で構成 されているパブリックネットワークアドレスの範囲は 198.76.28.11-198.76.28.20 です。 RTA で NAPT を構成して、パブリックネットワークアドレスとポートを Client\_A と Client\_B に動的に割り 当てます。

#### 手順1:テスト環境を構築する

テスト環境を構築します。タスク1のステップ1と2を参照してください。

#### 手順2:接続性をチェックします

Client\_A と Client\_B でそれぞれサーバー(IP アドレス 198.76.29.4)に ping を実行します。 出 力情報は次のとおりです。

<Client\_A>ping 198.76.29.4

Ping 198.76.29.4 (198.76.29.4): 56 data bytes, press CTRL\_C to break

Request time out

Request time out

Request time out

Request time out

Request time out

以前の情報に基づいて、Client\_AとClient\_Bはサーバーに pingを実行できません。

# 手順 3:NAPT を設定します

# ACL を使用して、ネットワークセグメント 10.0.0.0/24 にある送信元アドレスでフローを定義します。

[RTA]acl basic 2000
[RTA-acl-ipv4-basic-2000]rule 0 permit source 10.0.0.0 0.0.0.255
[RTA-acl-ipv4-basic-2000]quit
# NAT アドレスプール 1 を 1 つのアドレス 198.76.28.11 で構成します。
[RTA]nat address-group 1
[RTA-address-group-1]address 198.76.28.11 198.76.28.11
[RTA-address-group-1]quit
# インターフェースビューで NAT アドレスを acl 2000 にバインドし、アドレスを提供します。
[RTA]interface GigabitEthernet 0/1
[RTA-GigabitEthernet0/1]nat outbound 2000 address-group 1
[RTA-GigabitEthernet0/1]quit
パラメータ no-pat は伝送されず、NAT がパケット内のポートを変換することを示します。

# 手順 4: 接続性をチェックします

Client\_A と Client\_B でそれぞれサーバー(IP アドレス 198.76.29.4)に ping を実行します。出 力情報は次のとおりです。 <Client\_A>ping 198.76.29.4 Ping 198.76.29.4 (198.76.29.4): 56 data bytes, press CTRL\_C to break 56 bytes from 198.76.29.4: icmp\_seq=0 ttl=253 time=5.000 ms 56 bytes from 198.76.29.4: icmp\_seq=2 ttl=253 time=9.000 ms 56 bytes from 198.76.29.4: icmp\_seq=2 ttl=253 time=8.000 ms 56 bytes from 198.76.29.4: icmp\_seq=3 ttl=253 time=8.000 ms 56 bytes from 198.76.29.4: icmp\_seq=3 ttl=253 time=8.000 ms

# 手順 5:NAT エントリーをチェックします

RTA の nat エントリーをチェックします。 [RTA]display nat session verbose Slot 0: Initiator: Source IP/port: 10.0.0.1/191 Destination IP/port: 198.76.29.4/2048

DS-Lite tunnel peer: -VPN instance/VLAN ID/Inline ID: -/-/-Protocol: ICMP(1) Inbound interface: GigabitEthernet0/0 Responder: Source IP/port: 198.76.29.4/3 Destination IP/port: 198.76.28.11/0 DS-Lite tunnel peer: -VPN instance/VLAN ID/Inline ID: -/-/-Protocol: ICMP(1) Inbound interface: GigabitEthernet0/1 State: ICMP\_REPLY Application: OTHER Role: -Failover group ID: -Start time: 2021-11-22 14:55:05 TTL: 22s Initiator->Responder: 0 packets 0 bytes Responder->Initiator: 0 packets 0 bytes Initiator: Source IP/port: 10.0.0.2/227 Destination IP/port: 198.76.29.4/2048 DS-Lite tunnel peer: -VPN instance/VLAN ID/Inline ID: -/-/-Protocol: ICMP(1) Inbound interface: GigabitEthernet0/0 Responder: Source IP/port: 198.76.29.4/2 Destination IP/port: 198.76.28.11/0 DS-Lite tunnel peer: -VPN instance/VLAN ID/Inline ID: -/-/-Protocol: ICMP(1) Inbound interface: GigabitEthernet0/1 State: ICMP\_REPLY Application: OTHER Role: -Failover group ID: -

| Start time: 2021-11-22 14:54:53 | TTL: 9s   |         |
|---------------------------------|-----------|---------|
| Initiator->Responder:           | 0 packets | 0 bytes |
| Responder->Initiator:           | 0 packets | 0 bytes |

Total sessions found: 2

以前の情報に基づいて、送信元 IP アドレス 10.0.0.1 と 10.0.0.2 は、同じパブリックネットワークア ドレス 198.76.28.11 に変換されます。 ただし、10.0.0.1 のポートは 12289 で、10.0.0.2 のポート は 12288 です。RTA が 198.76.28.11 宛ての応答パケットを受信すると、RTA はパケットを変換 用に指定されたポートにより 10.0.0.1 と 10.0.0.2 のどちらに転送するかを区別します。 NAPT は このメソッドを使用して、IP 層とトランスポート層でパケットを変換します。 これにより、パブリック IP アドレスの使用が大幅に改善されます。

# 手順 6:コンフィギュレーションを元に戻します

RTA の NAPT 設定を削除します。 # NAT アドレスプールを削除します。 [RTA]undo nat address-group 1 # ポートに関連付けられた NAT を削除します。 [RTA]interface GigabitEthernet 0/1 [RTA-GigabitEthernet0/1]undo nat outbound 2000 [RTA-GigabitEthernet0/1]quit

# タスク3:Easy IP の設定をする

プライベートネットワーククライアント Client\_A および Client\_B は、パブリックネットワークサーバ ーにアクセスする必要があります。 パブリックネットワークポートの IP アドレスを使用して、パブリ ックネットワークアドレスとポートを Client\_A と Client\_B に動的に割り当てます。

#### 手順 1:テスト環境を構築する

テスト環境を構築します。タスク1のステップ1と2を参照してください。

## 手順2:接続性をチェックします

Client\_A と Client\_B でそれぞれサーバー(IP アドレス 198.76.29.4)に ping を実行します。 出 力情報は次のとおりです。 <Client\_A>ping 198.76.29.4 Ping 198.76.29.4 (198.76.29.4): 56 data bytes, press CTRL\_C to break Request time out Request time out Request time out Request time out Request time out

# 手順 3: East IP を設定します

RTA で Easy IP を設定します。

# ACL を使用して、ネットワークセグメント 10.0.0.0/24 にある送信元アドレスでフローを定義します。
[RTA]acl basic 2000
[RTA-acl-ipv4-basic-2000]rule 0 permit source 10.0.0.0 0.0.0.255
[RTA-acl-ipv4-basic-2000]quit
# インターフェースビューで NAT アドレスを acl 2000 にバインドし、アドレスを提供します。
[RTA]interface GigabitEthernet 0/1
[RTA-GigabitEthernet0/1]nat outbound 2000
[RTA-GigabitEthernet0/1]quit

# 手順4:接続性をチェックします

Client\_A と Client\_B でそれぞれサーバー(IP アドレス 198.76.29.4)に ping を実行します。 出 カ情報は次のとおりです。 <Client\_A>ping 198.76.29.4 Ping 198.76.29.4 (198.76.29.4): 56 data bytes, press CTRL\_C to break 56 bytes from 198.76.29.4: icmp\_seq=0 ttl=253 time=5.000 ms 56 bytes from 198.76.29.4: icmp\_seq=1 ttl=253 time=9.000 ms 56 bytes from 198.76.29.4: icmp\_seq=2 ttl=253 time=8.000 ms 56 bytes from 198.76.29.4: icmp\_seq=3 ttl=253 time=8.000 ms 56 bytes from 198.76.29.4: icmp\_seq=3 ttl=253 time=8.000 ms

# 手順 5:NAT エントリーをチェックします

RTA で NAT エントリーをチェックします。 [RTA]display nat session verbose Slot 0: Initiator: Source IP/port: 10.0.0.1/200 Destination IP/port: 198.76.29.4/2048 DS-Lite tunnel peer: -VPN instance/VLAN ID/Inline ID: -/-/-Protocol: ICMP(1)

| Inbound int    | erface: GigabitEther          | net0/0    |         |  |  |
|----------------|-------------------------------|-----------|---------|--|--|
| Responder:     |                               |           |         |  |  |
| Source         | Source IP/port: 198.76.29.4/5 |           |         |  |  |
| Destination    | IP/port: 198.76.28.1          | //0       |         |  |  |
| DS-Lite tun    | nel peer: -                   |           |         |  |  |
| VPN instan     | ce/VLAN ID/Inline I           | D: -/-/-  |         |  |  |
| Protocol: IC   | CMP(1)                        |           |         |  |  |
| Inbound int    | erface: GigabitEther          | net0/1    |         |  |  |
| State: ICMP_   | REPLY                         |           |         |  |  |
| Application: C | THER                          |           |         |  |  |
| Role: -        |                               |           |         |  |  |
| Failover group | o ID: -                       |           |         |  |  |
| Start time: 20 | 21-11-22 15:56:36             | TTL: 15s  |         |  |  |
| Initiator->Res | ponder:                       | 0 packets | 0 bytes |  |  |
| Responder->I   | nitiator:                     | 0 packets | 0 bytes |  |  |
| Initiator:     |                               |           |         |  |  |
| Source         | IP/port: 10.0.0.2/2           | 238       |         |  |  |
| Destination    | IP/port: 198.76.29.4          | 4/2048    |         |  |  |
| DS-Lite tun    | nel peer: -                   |           |         |  |  |
| VPN instan     | ce/VLAN ID/Inline I           | D: -/-/-  |         |  |  |
| Protocol: IC   | CMP(1)                        |           |         |  |  |
| Inbound int    | erface: GigabitEther          | net0/0    |         |  |  |
| Responder:     |                               |           |         |  |  |
| Source         | IP/port: 198.76.29            | 9.4/4     |         |  |  |
| Destination    | IP/port: 198.76.28.1          | //0       |         |  |  |
| DS-Lite tun    | nel peer: -                   |           |         |  |  |
| VPN instan     | ce/VLAN ID/Inline I           | D: -/-/-  |         |  |  |
| Protocol: IC   | CMP(1)                        |           |         |  |  |
| Inbound int    | erface: GigabitEther          | net0/1    |         |  |  |
| State: ICMP_   | REPLY                         |           |         |  |  |
| Application: C | THER                          |           |         |  |  |
| Role: -        |                               |           |         |  |  |
| Failover group | o ID: -                       |           |         |  |  |
| Start time: 20 | 21-11-22 15:56:30             | TTL: 9s   |         |  |  |
| Initiator->Res | ponder:                       | 0 packets | 0 bytes |  |  |
| Responder->I   | nitiator:                     | 0 packets | 0 bytes |  |  |

Total sessions found: 2

[RTA]display nat session

Slot 0:

Total sessions found: 0

[RTA]display nat session

Slot 0:

Initiator:

Source IP/port: 10.0.0.1/202

Destination IP/port: 198.76.29.4/2048

DS-Lite tunnel peer: -

VPN instance/VLAN ID/Inline ID: -/-/-

Protocol: ICMP(1)

Inbound interface: GigabitEthernet0/0

#### Initiator:

Source IP/port: 10.0.0.2/239

Destination IP/port: 198.76.29.4/2048

DS-Lite tunnel peer: -

VPN instance/VLAN ID/Inline ID: -/-/-

Protocol: ICMP(1)

Inbound interface: GigabitEthernet0/0

Total sessions found: 2

以前の情報に基づいて、10.0.0.1 および 10.0.0.2 にアドレス指定された送信元 IP は、RTA のアウトバウンドポートアドレス 198.76.28.1 に変換されました。

NAT構成後、Client\_A がサーバーに ping を実行できる場合、サーバーは Client\_A に ping を実行できますか? 出力情報は次のとおりです。

<Server>ping 10.0.0.1

Ping 10.0.0.1 (10.0.0.1): 56 data bytes, press CTRL\_C to break

Request time out

Request time out

Request time out

Request time out

Request time out

RTA には 10.0.0.0/24 へのルートがありません。そのため、サーバーは Client\_A に ping を実 行できません。サーバーの ICMP 応答パケットはサーバーアドレス 198.76.29.4 を送信元アドレ スとして使用し、RTA アウトバウンドアドレス 198.76.28.1 を宛先アドレスとして使用するため、 Client\_A はサーバーに ping を実行できます。 Client\_A の実際のソースアドレスは 10.0.0.1 で す。つまり、ICMP 接続は Client\_A によって開始され、RTA がアドレスを変換してパケットを転送 するようにトリガーする必要があります。 NAT は RTA アウトバウンドポート GigibitEthernet0/1 に対して有効であることに注意してください。 そのため、サーバーからクライアントに ping を実行 するために ICMP パケットを送信しても、RTA をトリガーしてアドレスを変換することはできません。 サーバーで Client\_A に ping を実行する方法を知るには、タスク4 に進みます。

## 手順 6:コンフィギュレーションを元に戻します

RTA の Easy IP 設定を削除します。 # NAT アドレスプールを削除します。 [RTA]undo nat address-group 1 # ポートに関連付けられた NAT を削除します。 [RTA]interface GigabitEthernet 0/1 [RTA-GigabitEthernet0/1]undo nat outbound 2000 [RTA-GigabitEthernet0/1]quit

# タスク4:NAT Server の設定をする

Client\_A は、ICMP サービスを外部に提供する必要があります。 Client\_A を静的パブリックネットワークアドレス 198.76.28.11 および RTA のポートにマップします。

# 手順 1: 接続性をチェックします

Client\_A と Client\_B でそれぞれサーバー(IP アドレス 198.76.29.4)に ping を実行します。出 力情報は次のとおりです。 <Client\_A>ping 198.76.29.4 Ping 198.76.29.4 (198.76.29.4): 56 data bytes, press CTRL\_C to break Request time out Request time out Request time out Request time out Request time out

# 手順 2:NAT Server を設定します

RTA に NAT Server を設定します。 [RTA]interface GigabitEthernet 0/1 # アウトバウンドポートのプライベートネットワークサーバーアドレスとパブリックネットワークアドレ スに 1 対 1 の NAT マッピングを実装します。 [RTA-GigabitEthernet0/1]nat server protocol icmp global 198.76.28.11 inside 10.0.0.1 [RTA-GigabitEthernet0/1]quit

#### 手順3:接続性をチェックします

サーバーから Client\_A ネットワークアドレス 198.76.28.11 に ping を実行します。 サーバーは Client\_A に ping を実行できます。 <Server>ping 198.76.28.11 Ping 198.76.28.11 (198.76.28.11): 56 data bytes, press CTRL\_C to break 56 bytes from 198.76.28.11: icmp\_seq=0 ttl=253 time=5.000 ms 56 bytes from 198.76.28.11: icmp\_seq=1 ttl=253 time=8.000 ms 56 bytes from 198.76.28.11: icmp\_seq=2 ttl=253 time=8.000 ms 56 bytes from 198.76.28.11: icmp\_seq=3 ttl=253 time=5.000 ms 56 bytes from 198.76.28.11: icmp\_seq=3 ttl=253 time=5.000 ms

# 手順 4:NAT エントリーをチェックします

```
RTA で NAT Server エントリーをチェックします。
[RTA]dis nat session verbose
Slot 0:
Initiator:
  Source
               IP/port: 198.76.29.4/191
  Destination IP/port: 198.76.28.11/2048
  DS-Lite tunnel peer: -
  VPN instance/VLAN ID/Inline ID: -/-/-
  Protocol: ICMP(1)
  Inbound interface: GigabitEthernet0/1
Responder:
  Source
               IP/port: 10.0.0.1/191
  Destination IP/port: 198.76.29.4/0
  DS-Lite tunnel peer: -
  VPN instance/VLAN ID/Inline ID: -/-/-
  Protocol: ICMP(1)
  Inbound interface: GigabitEthernet0/0
State: ICMP_REPLY
Application: OTHER
Role: -
Failover group ID: -
```

```
Start time: 2021-11-22 16:45:42 TTL: 22s
```

| Initiator->Responder:   | 0 packets | 0 bytes |
|-------------------------|-----------|---------|
| Responder->Initiator:   | 0 packets | 0 bytes |
| Total sessions found: 1 |           |         |

# 手順 5:コンフィギュレーションを元に戻します

RTA で NAT Server 設定を削除します。 [RTA]interface GigabitEthernet 0/1 [RTA-GigabitEthernet0/1]undo nat server protocol icmp global 198.76.28.11 # NAT アドレスプールを削除します。 [RTA]undo nat address-group 1 # ポートに関連付けられた NAT を削除します。 [RTA]interface GigabitEthernet 0/1 [RTA-GigabitEthernet0/1]undo nat outbound 2000 [RTA-GigabitEthernet0/1]quit NAT サーバーは、プライベートネットワークサーバーにアクセスするためのパブリックネットワーク クライアントの要件を満たす必要があります。 NAT サーバーは、パブリックネットワーククライアン トがアクセスするプライベートネットワークアドレス/ポートをマップします。 実際のアプリケーション では、プライベートネットワーク内の Web サーバーまたは FTP サーバーがパブリックネットワーク の顧客にサービスを提供する必要がある場合、NATサーバーを使用してパブリックネットワークア ドレスをプライベートネットワークサーバーにマップできます。 Client\_A がサーバーに pingを実行 した場合、ping は正常に実行できますか? Client\_B がサーバーに ping を実行した場合も、ping は正常に実行できますか?

RTA の NAT サーバー構成コマンドに基づいて、Client\_A が FTP サーバーの場合、FTP サービ スを外部に提供できますか? 答えはイエスです。 NAT サーバー構成を変更します。 NAT サー バーの構成は次のとおりです。

[RTA]interface GigabitEthernet 0/1

[RTA-GigabitEthernet0/1]nat server protocol tcp global 198.76.28.11 ftp inside 10.0.0.1 ftp [RTA-GigabitEthernet0/1]quit

#### 質問:

1. このテストでは、パブリックネットワークアドレスプールにパブリックネットワークポートアドレス が含まれています。別のアドレスセグメントが追加された場合、RTB をどのように構成する必要 がありますか?

答え:

RTB のパブリックネットワークアドレスプール宛ての静的ルートを追加します。

2. nat server コマンドの global-address はインターネットアドレスである必要がありますか?

答え:

いいえ、実際には、グローバルアドレスは内部アドレスを基準にしています。 nat server コマンド を実行して構成されたポートは、グローバルネットワークに接続されます。